# SAMWONTECH CO.,LTD Temperature Controller(NOVA500/300, SP790) Series PCC 0/1 Driver Giddings Lewis

Supported version TOP Design Studio

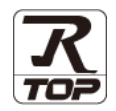

V4.0 or higher

# CONTENTS

We want to thank our customers who use the Touch Operation Panel.

| 1. System configuration | Page 2 |
|-------------------------|--------|
|-------------------------|--------|

Describes the devices required for connection, the setting of each device, cables, and configurable systems.

2. External device selection Page 3

Select a TOP model and an external device.

**3.** TOP communication setting Page 4

Describes how to set the TOP communication.

### 4. External device setting Page 9

Describes how to set up communication for external devices.

5. Cable table

#### Page 10

Describes the cable specifications required for connection.

#### **6.** Supported addresses

#### Page 11

Refer to this section to check the addresses which can communicate with an external device.

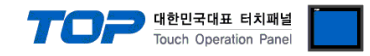

# 1. System configuration

The system configuration of TOP and "SAMWONTECH CO., LTD. – Temperature Controller Series" is as follows:

| Series  | CPU   | Link I/F            | Communication method | System setting             | Cable              |
|---------|-------|---------------------|----------------------|----------------------------|--------------------|
|         | SD590 | Terminal Block      | RS485                | 3.1 Settings example 1     | 5.1. Cable table 1 |
|         | SD560 | on the Controller   | (2 wire)             | ( <u>Page 4)</u>           | <u>(Page 8)</u>    |
|         | SL590 | Terminal Block      | RS485                | 3.1 Settings example 1     | 5.1. Cable table 1 |
|         | SL540 | on the Controller   | (2 wire)             | ( <u>Page 4)</u>           | <u>(Page 8)</u>    |
|         | SP590 |                     |                      |                            |                    |
|         | SP580 | Terminal Block      | RS485                | 3.1 Settings example 1     | 5.1. Cable table 1 |
| NOVA500 | SP570 | on the Controller   | (2 wire)             | ( <u>Page 4)</u>           | <u>(Page 8)</u>    |
|         | SP540 |                     |                      |                            |                    |
|         | ST590 |                     |                      |                            |                    |
|         | ST580 | Terresia el Die els | DC 405               | 2.1. Catting an average 1  | C.1. Cable table 1 |
|         | ST570 | ierminal BIOCK      | KS485                | 3.1 Settings example 1     |                    |
|         | ST560 | on the Controller   | (2 wire)             | ( <u>Page 4)</u>           | <u>(Page 8)</u>    |
|         | ST540 |                     |                      |                            |                    |
|         | SD390 | Terminal Block      | RS485                | 3.1 Settings example 1     | 5.1. Cable table 1 |
|         | SD360 | on the Controller   | (2 wire)             | ( <u>Page 4)</u>           | <u>(Page 8)</u>    |
|         | 66300 | Terminal Block      | RS485                | 3.1 Settings example 1     | 5.1. Cable table 1 |
|         | 22300 | on the Controller   | (2 wire)             | ( <u>Page 4)</u>           | <u>(Page 8)</u>    |
| NOVA300 | ST590 |                     |                      |                            |                    |
|         | ST580 | Taurainal Dia ak    | DC 405               | 2.1. Catting an augurate 1 | C.1. Cable table 1 |
|         | ST570 |                     | KS485                | 3.1 Settings example 1     |                    |
|         | ST560 | on the Controller   | (2 wire)             | ( <u>Page 4)</u>           | <u>(Page 8)</u>    |
|         | ST540 |                     |                      |                            |                    |
| 60700   | SP790 | Terminal Block      | RS485                | 3.1 Settings example 1     | 5.1. Cable table 1 |
| 24/20   | SP791 | on the Controller   | (2 wire)             | ( <u>Page 4)</u>           | <u>(Page 8)</u>    |

#### ■ Connection configuration

• 1:1 (one TOP and one external device) connection – configuration which is possible in RS232C/422/485 communication.

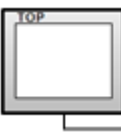

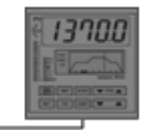

• 1:N (one TOP and multiple external devices) connection - configuration which is possible in RS422/485 communication.

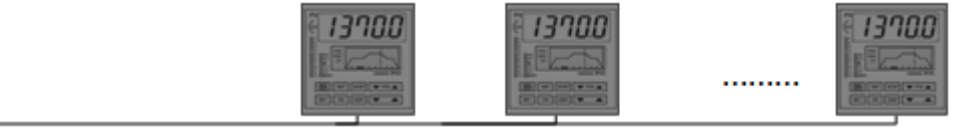

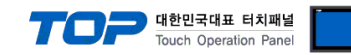

# 2. External device selection

■ Select a TOP model and a port, and then select an external device.

| 7 ( <u>Select II I</u>                                                                                                    | M21                                                                                                    |             |                                    |                 |            |         |           |
|----------------------------------------------------------------------------------------------------|----------------------------------------------------------------------------------------------------|-------------|------------------------------------|-----------------|------------|---------|-----------|
| Filter · TAID                                                                                                    |                                                                                                    |             | ×                                  |                 | Search . C |         | лесні     |
| Tilder . [Alij                                                                                                    |                                                                                                    |             | ~                                  |                 | Search .   | ) Model | Vendor    |
| Vendor                                                                                                    |                                                                                                    | Model       |                                    |                 |            |         | -         |
| AMWONTECH                                                                                                    |                                                                                                    | 80          | Temperatur                         | e Controller Se | eries      |         |           |
|                                                                                                    |                                                                                                    |             |                                    |                 |            |         |           |
|                                                                                                    |                                                                                                    |             |                                    |                 |            |         |           |
|                                                                                                    |                                                                                                    |             |                                    |                 |            |         |           |
|                                                                                                    |                                                                                                    |             |                                    |                 |            |         |           |
|                                                                                                    |                                                                                                    |             |                                    |                 |            |         |           |
|                                                                                                    |                                                                                                    |             |                                    |                 |            |         |           |
|                                                                                                    |                                                                                                    |             |                                    |                 |            |         |           |
|                                                                                                    |                                                                                                    |             |                                    |                 |            |         |           |
|                                                                                                    |                                                                                                    |             |                                    |                 |            |         |           |
|                                                                                                    |                                                                                                    |             |                                    |                 |            |         |           |
|                                                                                                    |                                                                                                    |             |                                    |                 |            |         |           |
|                                                                                                    |                                                                                                    |             |                                    |                 |            |         |           |
|                                                                                                    |                                                                                                    |             |                                    |                 |            |         |           |
|                                                                                                    |                                                                                                    |             |                                    |                 |            |         |           |
|                                                                                                    |                                                                                                    |             |                                    |                 |            |         |           |
|                                                                                                    |                                                                                                    |             | _                                  |                 |            |         |           |
|                                                                                                    |                                                                                                    |             |                                    | Back            | 📫 Ne       | xt      | × Cancel  |
|                                                                                                    |                                                                                                    |             |                                    |                 |            |         |           |
| lect Device                                                                                                    | oratura Con                                                                                                    | trollor Co  | urios 1                            |                 |            |         | -         |
| lect Device PLC Setting[ Temp Alias Name :                                                                                                    | erature Con                                                                                                    | troller Se  | eries ]                            |                 |            |         |           |
| lect Device PLC Setting[ Temp Alias Name : Interface :                                                                                                    | PLC1                                                                                                    | troller Se  | eries]                             |                 |            |         |           |
| lect Device PLC Setting[ Temp Alias Name : Interface : Protocol :                                                                                                    | PLC1<br>Computer Link<br>Nova Link                                                                                                    | troller Se  | eries]                             |                 |            | Con     | nm Manual |
| lect Device<br>PLC Setting[ Temp<br>Alias Name :<br>Interface :<br>Protocol :<br>String Save Mode :                                                                                                    | PLC1<br>Computer Link<br>Nova Link<br>First LH HL                                                                                                    | troller Se  | eries ]                            |                 |            | Con     | nm Manual |
| lect Device<br>PLC Setting[ Temp<br>Alias Name :<br>Interface :<br>Protocol :<br>String Save Mode :                                                                                                    | PLC1<br>Computer Link<br>Nova Link<br>First LH HL                                                                                                    | troller Se  | eries ]                            |                 |            | Con     | nm Manual |
| lect Device PLC Setting[ Temp Alias Name : Interface : Protocol : String Save Mode : Use Redundance Devate Condition - Image Condition - Image Condition - I | PLC1<br>Computer Link<br>Nova Link<br>First LH HL                                                                                                    | Chang       | eries ]                            |                 |            | Con     | nm Manual |
| lect Device PLC Setting[Temp Alias Name : Interface : Protocol : String Save Mode : Use Redundance Operate Condition : Change Condition :                                                                                                    | PLC1<br>Computer Link<br>Nova Link<br>First LH HL<br>V                                                                                                    | Chang       | eries]<br>v<br>v<br>e              |                 |            | Con     | nm Manual |
| lect Device PLC Setting[Temp Alias Name : Interface : Protocol : String Save Mode : Use Redundance Operate Condition : Change Condition :                                                                                                    | PLC1<br>Computer Link<br>Nova Link<br>First LH HL<br>V<br>UD V<br>TimeOut<br>Condition                                                                                     | Chang       | rries ]<br>v<br>je<br>(Second)     |                 |            | Con     | nm Manual |
| lect Device PLC Setting[Temp Alias Name : Interface : Protocol : String Save Mode : Use Redundance perate Condition : Change Condition :                                                                                                    | PLC1<br>Computer Link<br>Nova Link<br>First LH HL<br>V<br>ID<br>TimeOut<br>Condition                                                                                       | Chang       | eries]                             |                 |            | Con     | nm Manual |
| lect Device PLC Setting[Temp Alias Name : Interface : Protocol : String Save Mode : Use Redundance perate Condition : Primary Option                                                                                                    | PLC1<br>Computer Link<br>Nova Link<br>First LH HL<br>D<br>V<br>TimeOut<br>Condition                                                                                        | Chang       | ries]<br>v<br>v<br>(Second)        |                 |            | Con     | nm Manual |
| lect Device PLC Setting[Temp Alias Name : Interface : Protocol : String Save Mode : Use Redundance Operate Condition : Primary Option Timeout                                                                                                    | erature Com<br>PLC1<br>Computer Link<br>Nova Link<br>First LH HL<br>y<br>JimeOut<br>Condition<br>300                                                                       | Chang       | eries ]<br>v<br>v<br>v<br>(Second) |                 |            | Con     | nm Manual |
| lect Device PLC Setting[Temp Alias Name : Interface : Protocol : String Save Mode : Use Redundance Operate Condition : Primary Option Timeout Send Wait                                                                                                    | erature Com<br>PLC1<br>Computer Link<br>Nova Link<br>First LH HL<br>y<br>MD<br>Condition<br>300<br>0<br>(C)                                                                | Chang       | (Second)                           |                 |            | Con     | nm Manual |
| lect Device PLC Setting[Temp Alias Name : Interface : Protocol : String Save Mode : Use Redundance Premary Option Timeout Send Walt Retry                                                                                                    | erature Com<br>PLC1<br>Computer Link<br>Nova Link<br>First LH HL<br>y<br>Jacobian<br>Solution<br>Solution<br>Solution<br>Solution<br>Solution<br>Solution<br>Solution      | Chang       | (Second)                           |                 |            | Con     | nm Manual |
| lect Device PLC Setting[Temp Alias Name : Interface : Protocol : String Save Mode : Use Redundance Primary Option Timeout Send Walt Retry Estime No.                                                                                                    | erature Com<br>PLC1<br>Computer Link<br>Nova Link<br>First LH HL<br>y<br>100<br>100<br>100<br>100<br>100<br>100<br>100                                                     | Chang       | (Second)                           |                 |            | Con     | nm Manual |
| lect Device PLC Setting[Temp Alias Name : Interface : Protocol : String Save Mode : Use Redundance Primary Option Timeout Send Wait Retry Station No                                                                                                    | erature Com<br>PLC1<br>Computer Link<br>Nova Link<br>First LH HL<br>y<br>MD<br>Condition<br>300<br>5<br>6<br>1<br>1<br>1<br>1<br>1<br>1<br>1<br>1<br>1<br>1<br>1<br>1<br>1 | Chang       | (Second)                           |                 |            | Con     | nm Manual |
| lect Device PLC Setting[Temp Alias Name : Interface : Protocol : String Save Mode : Use Redundance Primary Option Timeout Send Wait Retry Station No Checksum use                                                                                                    | erature Com<br>PLC1<br>Computer Link<br>First LH HL<br>y<br>ineOut<br>Condition<br>300<br>5<br>6<br>1<br>¥<br>Yes ~                                                        | Chang       | (Second)                           |                 |            | Con     | nm Manual |
| lect Device PLC Setting[Temp Alias Name : Interface : Protocol : String Save Mode : Use Redundance Primary Option Timeout Send Wait Retry Station No Checksum use                                                                                                    | erature Com<br>PLC1<br>Computer Link<br>First LH HL<br>y<br>ineOut<br>Condition<br>5<br>0<br>1<br>V<br>Yes<br>V                                                            | Chang       | (Second)                           |                 |            | Con     | nm Manual |
| lect Device PLC Setting[Temp Alias Name : Interface : Protocol : String Save Mode : Use Redundance Operate Condition : Primary Option Timeout Send Wait Retry Station No Checksum use                                                                                                    | erature Com<br>PLC1<br>Computer Link<br>First LH HL<br>y<br>D<br>Condition<br>300<br>5<br>0<br>1<br>1<br>V<br>Yes<br>V                                                     | Chang       | (Second)                           |                 |            | Con     | nm Manual |
| lect Device  PLC Setting[Temp Alias Name : Interface : Protocol : String Save Mode : Use Redundance Operate Condition : Primary Option Timeout Send Wait Retry Station No Checksum use                                                                                                    | erature Com<br>PLC1<br>Computer Link<br>First LH HL<br>y<br>Condition<br>5<br>5<br>1<br>Yes v                                                                              | s s<br>msec | ries]                              |                 |            | Con     | nm Manual |
| lect Device  PLC Setting[Temp Alias Name : Interface : Protocol : String Save Mode : Use Redundance Permary Option  Timeout Send Wait Retry Station No Checksum use                                                                                                    | erature Com<br>PLC1<br>Computer Link<br>First LH HL<br>y<br>ineOut<br>Condition<br>5<br>0<br>1<br>¥es<br>V<br>Yes<br>V                                                     | troller Se  | ries]                              |                 |            | Con     | nm Manual |

| Sett            | ings   | Contents                                                                                     |
|-----------------|--------|----------------------------------------------------------------------------------------------|
| ТОР             | Model  | Check the TOP display and process to select the touch model.                                 |
| External device | Vendor | Select the vendor of the external device to be connected to TOP.                             |
|                 |        | Select                                                                                       |
|                 |        | SAMWONTECH CO., LTD.                                                                         |
| PLC Sel         |        | Select an external device to connect to TOP.                                                 |
|                 |        | Select                                                                                       |
|                 |        | "Temperature Controller - NOVA500/300, SP790 Series PCC 0/1".                                |
|                 |        | Please check the system configuration in Chapter 1 to see if the external device you want to |
|                 |        | connect is a model whose system can be configured.                                           |

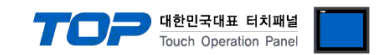

# 3. TOP communication setting

The communication can be set in TOP Design Studio or TOP main menu. The communication should be set in the same way as that of the external device.

#### 3.1 Communication setting in TOP Design Studio

#### (1) Communication interface setting

■ [Project > Project Property > TOP Setting] → [Project Option > "Use HMI Setup" Check > Edit > Serial]

- Set the TOP communication interface in TOP Design Studio.

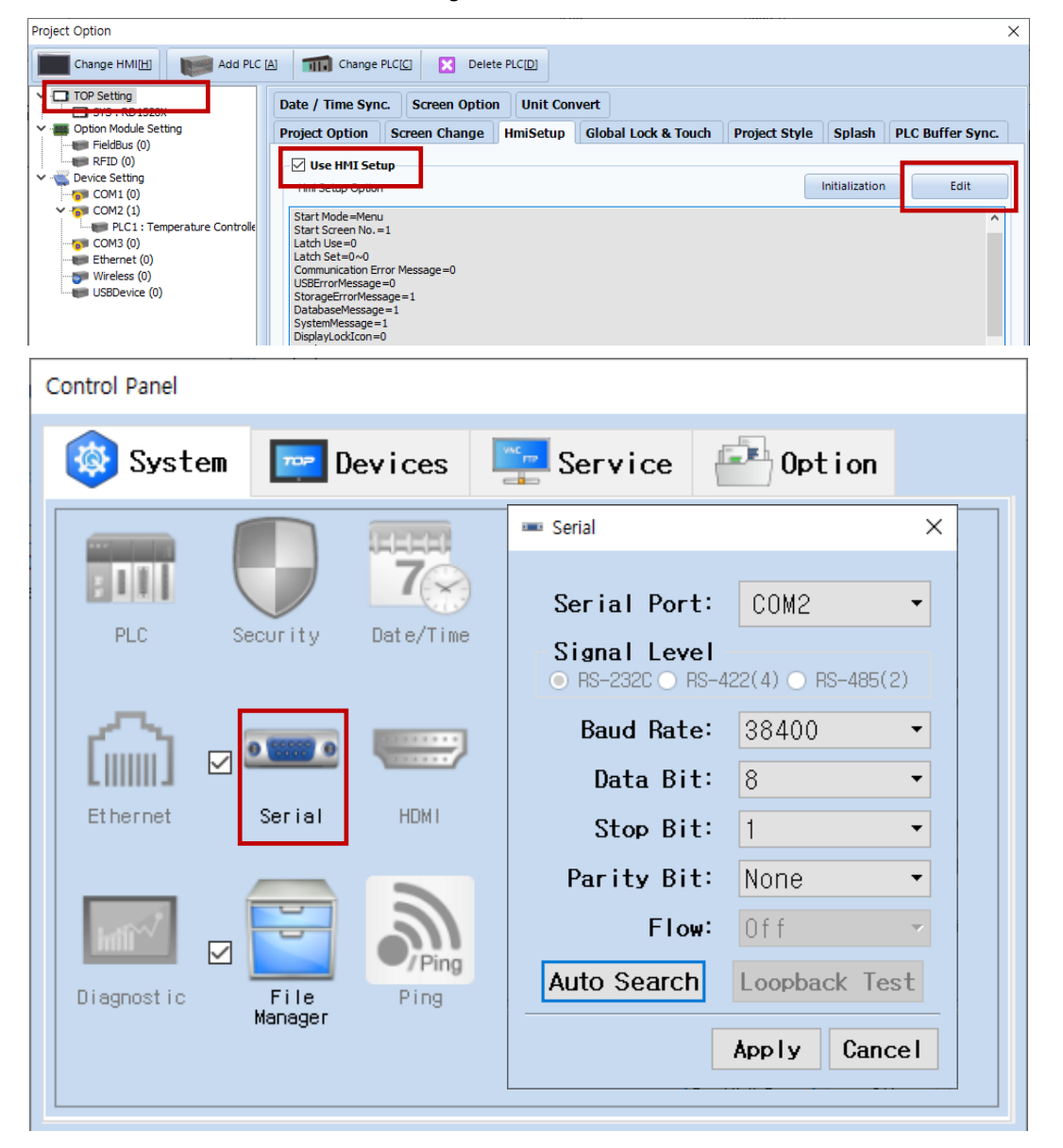

| Items               | ТОР            | External device | Remarks |
|---------------------|----------------|-----------------|---------|
| Signal Level (port) | RS-232C/RS-485 | RS-232C/RS-485  |         |
| Baud Rate           | 38400          |                 |         |
| Data Bit            | 8              |                 |         |
| Stop Bit            | 1              |                 |         |
| Parity Bit          | NON            | NE              |         |

\* The above settings are examples recommended by the company.

| Items        | Description                                                                                     |
|--------------|-------------------------------------------------------------------------------------------------|
| Signal Level | Select the serial communication method between the TOP and an external device.                  |
| Baud Rate    | Select the serial communication speed between the TOP and an external device.                   |
| Data Bit     | Select the serial communication data bit between the TOP and an external device.                |
| Stop Bit     | Select the serial communication stop bit between the TOP and an external device.                |
| Parity Bit   | Select the serial communication parity bit check method between the TOP and an external device. |

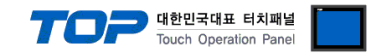

#### (2) Communication option setting

- [ Project > Project Property > Device Setting > COM > "PLC1 : Temperature Controller NOVA500/300, SP790 Series PCC 0/1"]
  - Set the options of the SAMWONTECH CO., LTD communication driver in TOP Design Studio.

| Project Option                                                                                                    |                                                                                                    |                                                                             |       | ×         |
|----------------------------------------------------------------------------------------------------|----------------------------------------------------------------------------------------------------|-----------------------------------------------------------------------------|-------|-----------|
| Change HMI[H] Add PLC                                                                                                    | [A] Thange PLC[(                                                                                                    | Delete PLC[D]                                                               |       |           |
| <ul> <li>TOP Setting</li> <li>SYS: RD1520X</li> <li>Option Module Setting</li> <li>FieldBus (0)</li> <li>RFID (0)</li> <li>Device Setting</li> <li>COM2 (1)</li> <li>COM2 (1)</li> <li>COM3 (0)</li> <li>Ethernet (0)</li> <li>Wireless (0)</li> <li>USBDevice (0)</li> </ul> | PLC Setting[ Tempe<br>Alias Name :<br>Interface :<br>Protocol :<br>String Save Mode :<br>Use Redundanc<br>Operate Condition : AN<br>Change Condition :<br>Primary Option<br>Timeout<br>Send Wait<br>Retry<br>Station No<br>Checksum use | rature Controller Series ]  PLC1 Computer Link Nova Link First LH HL Change |       | mm Manual |
|                                                                                                    |                                                                                                    |                                                                             | Apply | Close     |

| Items         | Settings                                                                            | Remarks |
|---------------|-------------------------------------------------------------------------------------|---------|
| Interface     | "Computer Link                                                                      | Fixed   |
| Protocol      | PC Link                                                                             | Fixed   |
| TimeOut (ms)  | Set the time for the TOP to wait for a response from an external device.            |         |
| SendWait (ms) | Set the waiting time between TOP's receiving a response from an external device and |         |
|               | sending the next command request.                                                   |         |
| Retry         | Retry attempts upon communication failure.                                          |         |

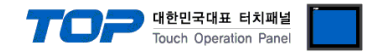

#### 3.2. Communication setting in TOP

\* This is a setting method when "Use HMI Setup" in the setting items in "3.1 TOP Design Studio" is not checked.

■ Touch the top of the TOP screen and drag it down. Touch "EXIT" in the pop-up window to go to the main screen.

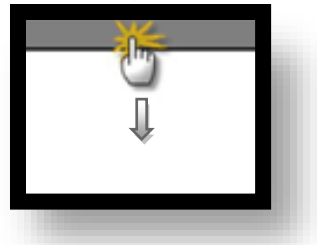

#### (1) Communication interface setting

■ [Main Screen > Control Panel > Serial]

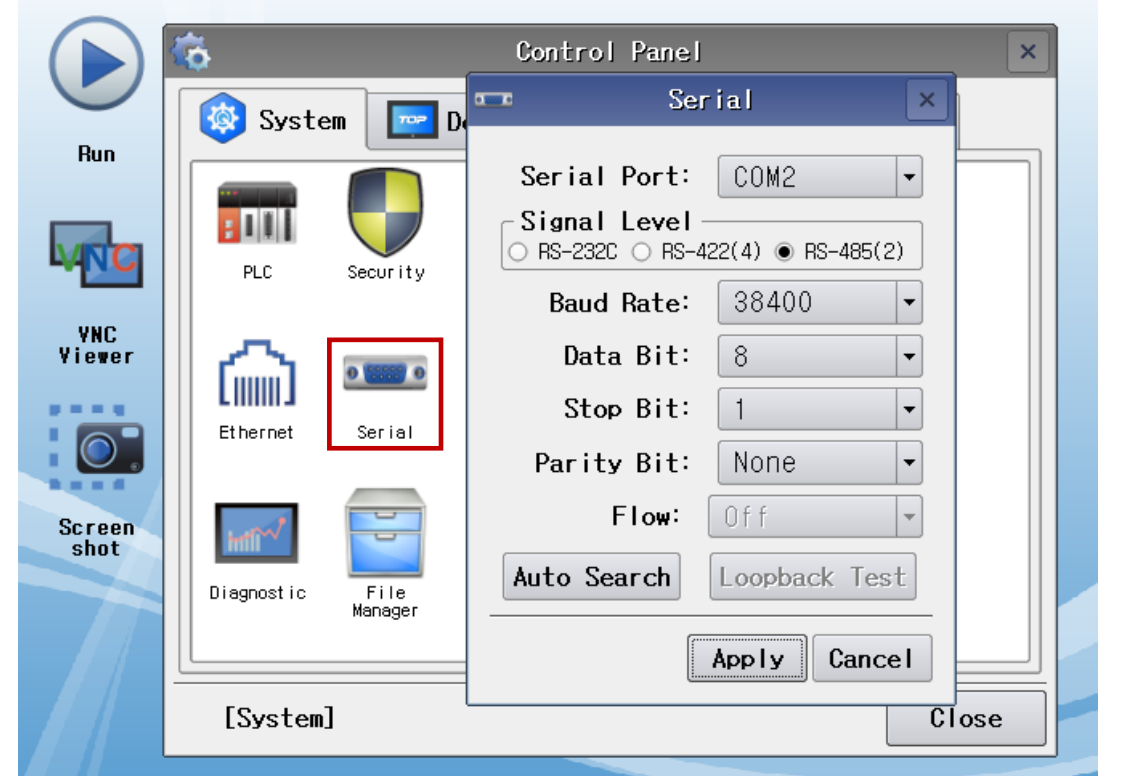

| Items               | ТОР            | External device | Remarks |
|---------------------|----------------|-----------------|---------|
| Signal Level (port) | RS-232C/RS-485 | RS-232C/RS-485  |         |
| Baud Rate           | 384            |                 |         |
| Data Bit            | 8              |                 |         |
| Stop Bit            | 1              |                 |         |
| Parity Bit          | NOI            | NE              |         |

\* The above settings are setting examples recommended by the company.

| Items        | Description                                                                                     |
|--------------|-------------------------------------------------------------------------------------------------|
| Signal Level | Select the serial communication method between the TOP and an external device.                  |
| Baud Rate    | Select the serial communication speed between the TOP and an external device.                   |
| Data Bit     | Select the serial communication data bit between the TOP and an external device.                |
| Stop Bit     | Select the serial communication stop bit between the TOP and an external device.                |
| Parity Bit   | Select the serial communication parity bit check method between the TOP and an external device. |

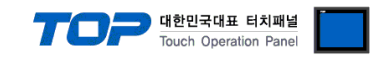

#### (2) Communication option setting

■ [Main Screen > Control Panel > PLC]

|                | Ö           | <del></del>  | PLC                                   | ×       |
|----------------|-------------|--------------|---------------------------------------|---------|
| $\smile$       | 🔯 Syste     | Driver(COM2) | PLC1(Temperature Controller Series) - |         |
| Run            |             | Interface    | Computer Link 💌                       |         |
|                |             | Protocol     | Nova Link 💌                           |         |
| <b>WNC</b>     | PLC         | Timeout      | 300 🜩 msec                            |         |
| VNC            |             | Send Wait    | 0 🖨 msec                              |         |
| Viewer         | <b>`</b> `` | Retry        | 5                                     |         |
|                | Ethernet    | Station N    | 1                                     |         |
|                |             | Checksum     | Yes 💌                                 |         |
| Screen<br>shot | httl: 1     |              |                                       |         |
|                | Diagnostic  |              |                                       |         |
|                |             |              |                                       |         |
|                | [System]    | Diagnostic   |                                       | ncel    |
| tems           | Settings    |              |                                       | Remarks |
| iterface       | "Computer I | ink          |                                       |         |
| rotocol        | PC Link     |              |                                       | FIXE    |

| TimeOut (ms)  | Set the time for the TOP to wait for a response from an external device.            |  |
|---------------|-------------------------------------------------------------------------------------|--|
| SendWait (ms) | Set the waiting time between TOP's receiving a response from an external device and |  |
|               | sending the next command request.                                                   |  |
| Retry         | Retry attempts upon communication failure.                                          |  |

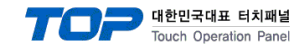

#### **3.3 Communication diagnostics**

■ Diagnosis of whether the port communication is normal or not

- Touch "Communication diagnostics" in [Control Panel > PLC].

- The Diagnostics dialog box pops up on the screen and determines the diagnostic status.

| ОК             | Communication setting normal                                                                             |
|----------------|----------------------------------------------------------------------------------------------------|
| Time Out Error | Communication setting abnormal                                                                           |
|                | - Check the cable, TOP, and external device setting status. (Reference: Communication diagnostics sheet) |

#### Communication diagnostics sheet

- If there is a problem with the communication connection with an external terminal, please check the settings in the sheet below.

| Items           | Conte                   | ents              | Check |     | Remarks                               |
|-----------------|-------------------------|-------------------|-------|-----|---------------------------------------|
| System          | How to connect the sy   | stem              | OK    | NG  | 1 System configuration                |
| configuration   | Connection cable name   | 5                 | OK    | NG  | 1. System configuration               |
| TOP             | Version information     |                   | OK    | NG  |                                       |
|                 | Port in use             |                   | OK    | NG  |                                       |
|                 | Driver name             |                   | OK    | NG  |                                       |
|                 | Other detailed settings |                   | OK    | NG  |                                       |
|                 | Relative prefix         | Project setting   | OK    | NG  |                                       |
|                 |                         | Communication     | OK    | NG  | 2. External device selection          |
|                 |                         | diagnostics       | ŬK    | NG  | 3. Communication setting              |
|                 | Serial Parameter        | Transmission      | OK    | NG  |                                       |
|                 |                         | Speed             | ÜK    | NG  |                                       |
|                 |                         | Data Bit          | OK    | NG  |                                       |
|                 |                         | Stop Bit          | OK    | NG  |                                       |
|                 |                         | Parity Bit        | OK    | NG  |                                       |
| External device | CPU name                |                   | OK    | NG  |                                       |
|                 | Communication port n    | ame (module name) | OK    | NG  |                                       |
|                 | Protocol (mode)         |                   | OK    | NG  |                                       |
|                 | Setup Prefix            |                   | OK    | NG  |                                       |
|                 | Other detailed settings |                   | OK    | NG  | 4. External device setting            |
|                 | Serial Parameter        | Transmission      | ОК    | NG  | 4. External device setting            |
|                 |                         | Data Bit          | OK    | NG  |                                       |
|                 |                         | Stop Bit          | OK    | NG  |                                       |
|                 |                         | Parity Bit        | OK    | NG  |                                       |
|                 | Check address range     |                   | ÖR    | 110 | 6 Supported addresses                 |
|                 | check dudiess runge     |                   | ОК    | NG  | (For details, please refer to the PLC |
|                 |                         |                   | ÖK    |     | vendor's manual.)                     |
|                 |                         |                   | L     |     |                                       |

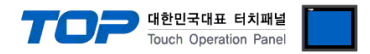

Refer to the vendor's user manual to identically configure the communication settings of the external device to that of the TOP.

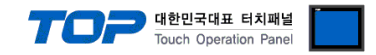

# 5. Cable table

This chapter introduces a cable diagram for normal communication between the TOP and the corresponding device. (The cable diagrams described in this section may differ from the external device vendor's recommendations.)

#### ■ 1:1 connection

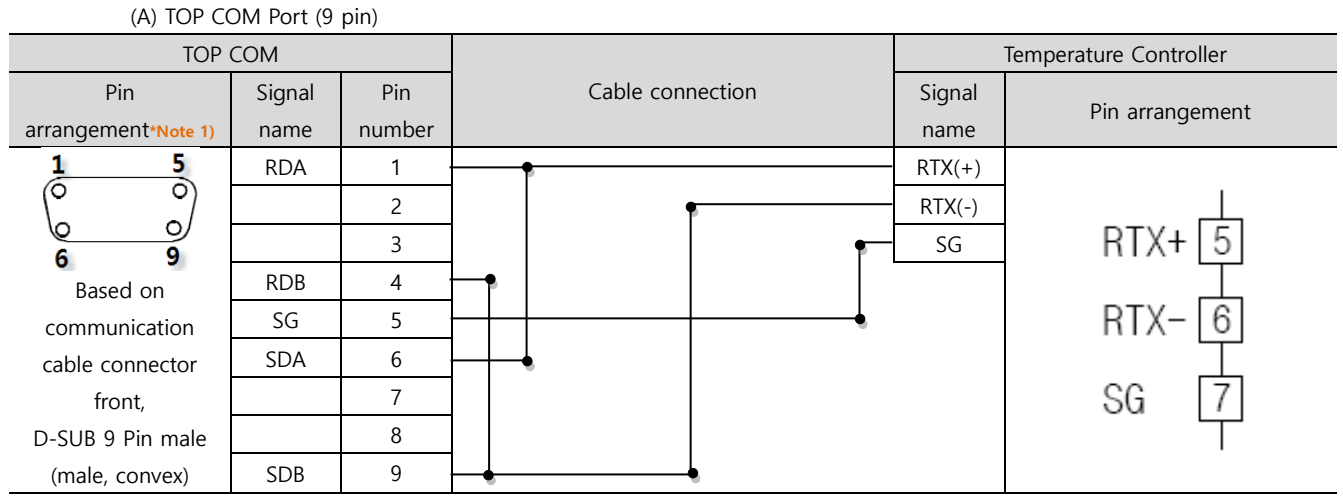

\*Note 1) The pin arrangement is as seen from the connecting side of the cable connection connector.

#### (B) TOP COM Port (15 pin)

| тор сом             |        |        |                  | ٦      | Temperature Controller |
|---------------------|--------|--------|------------------|--------|------------------------|
| Pin                 | Signal | Pin    | Cable connection | Signal | Pin arrangement        |
| arrangement*Note 1) | name   | number |                  | name   |                        |
| 1 8                 | -      | 1      |                  | RTX(+) |                        |
|                     | (Om    | itted) |                  | RTX(-) |                        |
| 9 15                |        |        |                  | SG     | RTX+ 5                 |
| Based on            | _      | 10     | ┝──┩             |        |                        |
| communication       | RDA    | 11     | ┝╼╋ ┝────┘ │ │   |        | RTX-6                  |
| cable connector     | RDB    | 12     | ╞┼╺┥             |        |                        |
| front,              | SDA    | 13     | ┝━┫              |        | SG 7                   |
| D-SUB 15 Pin male   | SDB    | 14     |                  |        |                        |
| (male, convex)      | SG     | 15     |                  |        |                        |

\*Note 1) The pin arrangement is as seen from the connecting side of the cable connection connector.

■ 1:N connection – Refer to 1:1 connection to connect in the following way.

| TOP         | Cable connection and signal direction | External device | Cable connection and signal | External device |
|-------------|---------------------------------------|-----------------|-----------------------------|-----------------|
| Signal name |                                       | Signal name     | direction                   | Signal name     |
| RDA         | •                                     | RTX(+)          |                             | RTX(+)          |
| RDB         |                                       | RTX(-)          |                             | RTX(-)          |
| SDA         | ┝━�                                   | SG              |                             | SG              |
| SDB         | <b>├</b> ──�                          |                 |                             |                 |
| SG          |                                       |                 |                             |                 |

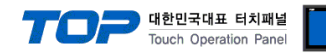

# 6. Supported addresses

| Parameter | Des | Descriptions            |             |    |      |                               |                                                   | Remarks      |                    |
|-----------|-----|-------------------------|-------------|----|------|-------------------------------|---------------------------------------------------|--------------|--------------------|
| COM.P     | 0   | Standa                  | rd protocol | 1  | Star | Standard protocol + Check Sum |                                                   |              | Select protocol    |
| BAUD      | 4   | 9600                    |             | 5  | 192  | 00                            |                                                   |              | Transmission speed |
| SPRY      | N   | ONE                     | No Parity   | E∖ | /EN  | Parity (Even)                 | ODD                                               | Parity (Odd) | Parity             |
| SBIT      | 1   | 1 BIT                   |             | 2  | 2BI  | 2BIT                          |                                                   | Stop Bit     |                    |
| DLEN      | 7   | 7 BIT                   |             | 8  | 8 E  | BIT                           |                                                   |              | Data Length        |
| ADDR      |     | 1 Device Station ID No. |             |    |      |                               |                                                   |              |                    |
| RPTM      | 0   |                         |             |    |      |                               | Response time: Processing<br>time + RPTM + 10msec |              |                    |

\*Note 1) Depending on the equipment, transmission speed of 19200 bps may not be supported.

The devices available in TOP are as follows:

The device range (address) may differ depending on the CPU module series/type. The TOP series supports the maximum address range used by the external device series. Please refer to each CPU module user manual and be take caution to not deviate from the address range supported by the device you want to use.

| Device     |                          | Bit Address         | Word Address  | Remarks |
|------------|--------------------------|---------------------|---------------|---------|
| D Register | Range<br>supported (ALL) | D0000.00 – D9999.15 | D0000 – D9999 |         |
|            | PROCESS                  | D0000.00 - D0099.15 | D0000 – D0099 |         |
|            | FUNCTION                 | D0100.00 - D0199.15 | D0100 – D0199 |         |
|            | SET POINT                | D0200.00 - D0299.15 | D0200 – D0299 |         |
|            | SIGNAL                   | D0300.00 – D0399.15 | D0300 – D0399 |         |
|            | ALARM                    | D0400.00 - D0499.15 | D0400 – D0499 |         |
|            | PID                      | D0500.00 – D0599.15 | D0500 – D0599 |         |
|            | IN/OUT                   | D0600.00 - D0699.15 | D0600 – D0699 |         |